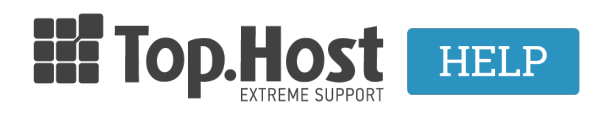

<u>Γνωσιακή βάση</u> > <u>Εφαρμογές</u> > <u>Λοιπές</u> > <u>Incorporating CDN in Drupal</u>

## **Incorporating CDN in Drupal**

- 2021-08-19 - <u>CDN</u>

In order to complete the activation of your CDN service in WordPress, take the following steps.

- 1. <u>Download</u> the last version of CDN module for Drupal.
- 2. Extract Drupal's module directory.
- 3. Follow the path: Configuration  $\rightarrow$  CDN Integration.
- 4. In the Settings tab, enter the following:
- $\rightarrow$  Status: Enabled
- $\rightarrow$  Mode: Basic
- $\rightarrow$  Show statistics for the current page: Disabled
- 5. Save your settings.
- 6. In the Basic Mode tab: Enter the CDN Hostname in the field. E.g. cdn.testdomain.gr

7. Click on Submit.